Functional description
Notification app

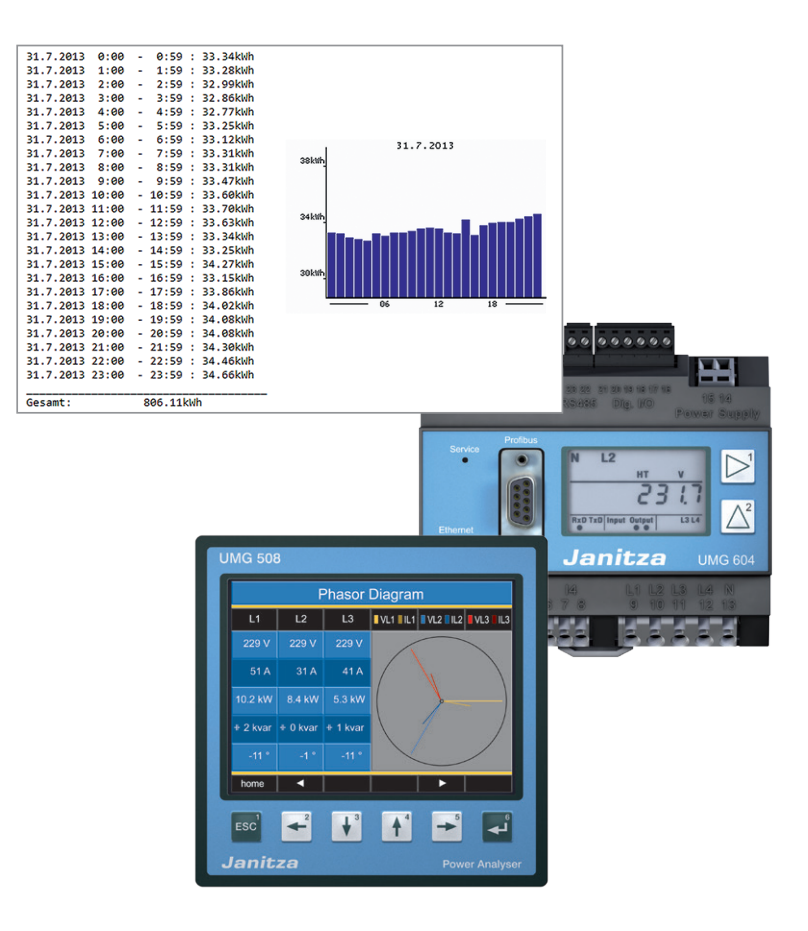

Janitza electronics GmbH Vor dem Polstück 1 D-35633 Lahnau Support tel. 0049 6441 9642-22 Fax 0049 6441 9642-30 e-mail: info@janitza.com Website: http://www.janitza.com

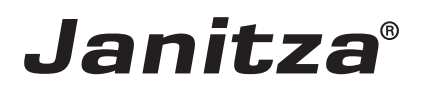

# Contents

| General information              | 3  |
|----------------------------------|----|
| Copyright                        | 3  |
| Trademarks                       | 3  |
| Disclaimer                       | 3  |
| Comments on the manual           | 3  |
| Function of the notification app | 5  |
| Installing the app               | 5  |
| Configuration menu               | 6  |
| Overview                         | 7  |
| Menu bar                         | 8  |
| Mail server configuration        | 8  |
| Event configuration              | 9  |
| Event alarm                      | 9  |
| Event report                     | 10 |
| Example report                   | 11 |
| Transient alarm                  | 12 |
| Energy report                    | 12 |
|                                  |    |

## **General information**

### Copyright

This functional description is subject to the statutory provisions of copyright law and may neither be photocopied, reprinted, or reproduced - in whole or in part, by mechanical or electronic means - nor otherwise duplicated or republished, without the binding written permission of:

Janitza electronics GmbH, Vor dem Polstück 1, D 35633 Lahnau, Germany

### Trademarks

All trademarks and the resulting rights are the property of their respective owners.

### Disclaimer

Janitza electronics GmbH accepts no responsibility for errors or deficiencies within this functional description, and makes no commitment to keep the contents of this functional description up to date.

### Comments on the manual

We welcome your comments. If anything in this manual seems unclear, please let us know by sending an e-mail to: info@janitza.de

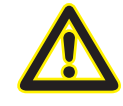

For information on installing and using the application, refer to the device operating manual!

### Meaning of symbols

This manual uses the following pictograms:

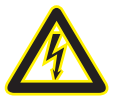

### Dangerous voltage!

Risk to life or serious injury. Before commencing work on the system and the device, they must first be de-energised.

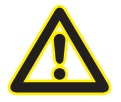

### Please note!

Please pay attention to the documentation. This symbol is intended to warn you of potential dangers, which could occur during installation, commissioning and use.

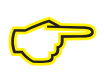

### Note

### Function of the notification app

 The notification app sends e-mails when certain events occur (e.g. overvoltages and undervoltages) as well as a report when an event as concluded, transients, and time-controlled energy reports. It is also possible for other applications to connect to the notification app and use it to trigger the sending of e-mails. The text of the e-mails is freely configurable and provides the option to use placeholders, which are then replaced by system values.

### Installing the app

• To install the app, launch the GridVis software. Click on "Tools / Install app" and select the app with the "..." button. Then select the device for the installation and select a location for the program.

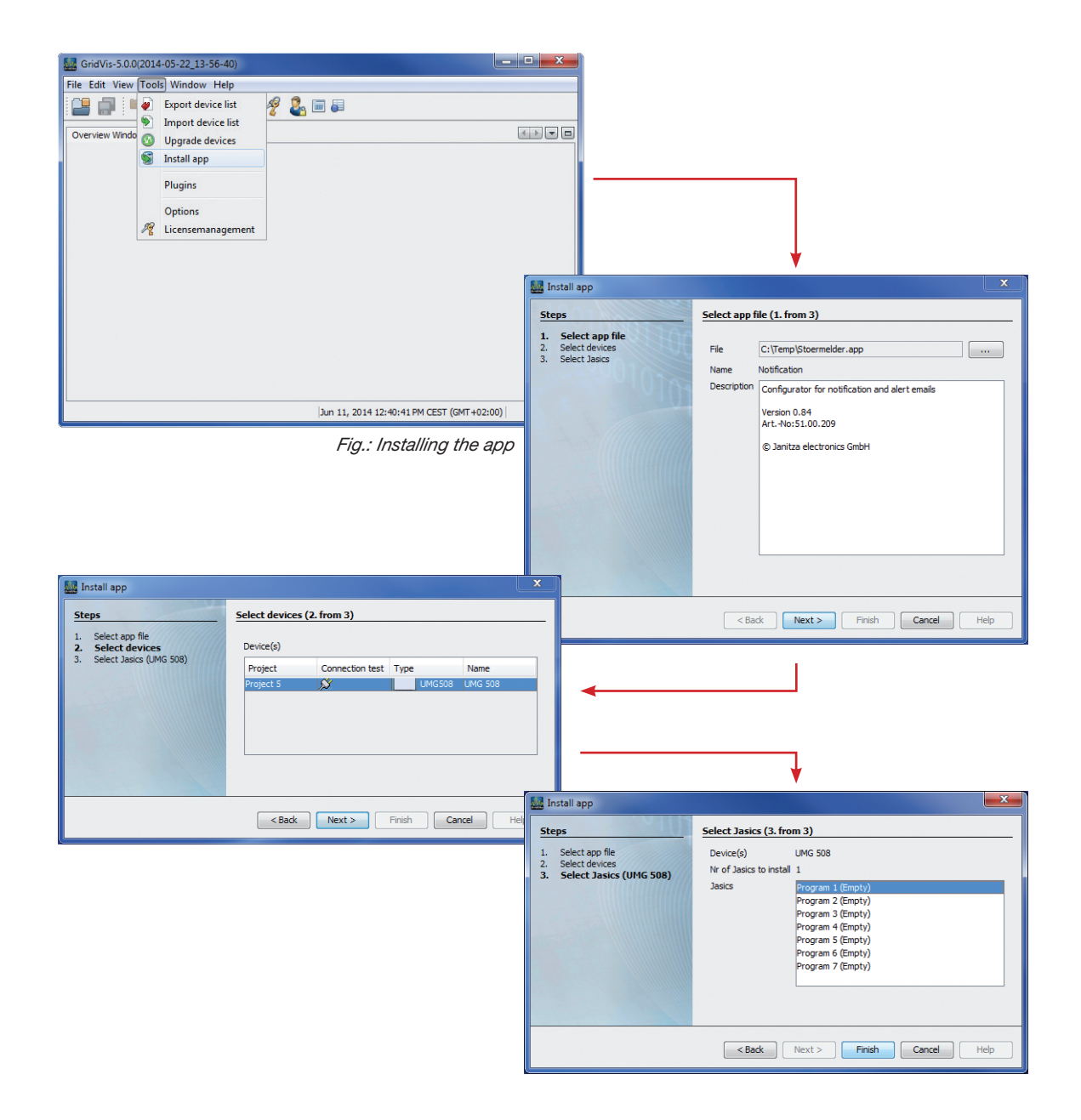

# **Configuration menu**

The notification app allows you to create up to five configurations for your alarms and notifications.

|                                          | 0110311 |               |        |                          |
|------------------------------------------|---------|---------------|--------|--------------------------|
| Measurement values                       | 🖭 Apps  | i Information | 🛛 Help |                          |
|                                          |         |               |        |                          |
|                                          |         |               |        |                          |
|                                          |         |               |        |                          |
|                                          |         |               |        |                          |
| alert/notification configuration # 1     |         |               |        |                          |
| type of email notification               |         |               | off •  | <br>                     |
| alert/notification configuration # 2 🛛 🚍 |         |               |        |                          |
| type of email notification               |         |               | off 👻  |                          |
| alert/notification configuration # 3 🛛 🚍 | 1       |               |        |                          |
| type of email notification               |         |               | off 🝷  |                          |
| alert/notification configuration # 4 🛛 🚍 |         |               |        |                          |
| type of email notification               |         |               | off 👻  |                          |
| alert/notification configuration # 5 🛛 📻 |         |               |        |                          |
| type of email notification               |         |               | off 🝷  |                          |
|                                          |         |               |        | 151 00 200\\/emine. 0.05 |

Initially, the following types are available to you for each configuration:

|                                          |                                     | 🚽 🖬 闄 |
|------------------------------------------|-------------------------------------|-------|
| alert/notification configuration #1 🛛 📻  |                                     |       |
| type of email notification               | off                                 |       |
| alert/notification configuration # 2     | off<br>event<br>transient<br>report |       |
| spe or email notification                | external app                        |       |
| alert/notification configuration # 3 🛛 📻 |                                     |       |
| type of email notification               | off 👻                               |       |
| alert/notification configuration # 4     |                                     |       |
| type of email notification               | off 👻                               |       |
| alert/notification configuration # 5 🛛 🚍 |                                     |       |
| type of email notification               | off                                 |       |
|                                          |                                     |       |

## Overview

The following types are available for each configuration:

- Deactivated
  - Do not send e-mails
- Event
  - Alarm issued when event occurs
    - Overvoltage, undervoltage, power failure, overcurrent
  - Report generated when event has concluded
    - Report is freely configurable
      - A freely editable text can be created stating the start time, end time, duration, minimum value, maximum value, phase, device name, and event type.
      - A graph can be attached (except for UMG 512)
- Transients
  - Alarm issued when transient occurs, via:
    - E-mail
    - Digital output
  - Report generated when transient has concluded
    - Report is freely configurable
      - A freely editable text can be created stating the start time, end time, duration, minimum value, maximum value, phase, device name, and event type.
      - A graph can be attached (except for UMG 512)
- Energy report
  - Report on energy consumption
    - Daily, weekly, monthly
    - A graph can be attached (except for UMG 512)
- External application
  - It is possible to import other installed applications into the notification app. However, this requires special adaptations at extra cost.

### Menu bar

The menu bar consists of three icons:

| Janitza <sup>®</sup> UMG511          |             |        | ्र*्म् ा≣ English v       |          |
|--------------------------------------|-------------|--------|---------------------------|----------|
| 🟫 🖾 Measurement values 📼 Apps        | information | 🖸 Help |                           |          |
|                                      |             |        |                           |          |
|                                      |             |        | 🔊 🖬 🐌                     | Menu bar |
| alert/notification configuration # 1 |             |        |                           |          |
| type of email notification           |             | off 🔹  |                           |          |
| alert/notification configuration # 2 |             |        |                           |          |
| type of email notification           |             | off 🔹  |                           |          |
| alert/notification configuration # 3 |             |        |                           |          |
| type of email notification           |             | off •  |                           |          |
| alert/notification configuration # 4 |             |        |                           |          |
| type of email notification           |             | off 👻  |                           |          |
| alert/notification configuration # 5 |             |        |                           |          |
| type of email notification           |             | off 👻  |                           |          |
|                                      |             |        | (51.00.209) Version: 0.85 |          |
|                                      |             |        |                           |          |

- Folder 🔄
  - Load the settings from the file (/html/stoermeldeconfig.conf)
- Diskette 🖬
  - Save the settings to a file on the device (/html/stoermeldeconfig.conf)
  - All settings are saved, so they can be used immediately.
- Address book
  - Mail server configuration

### Mail server configuration

The application requires a mail server to send the e-mails. Communications with the server must not be encrypted by SSL, as the measuring devices do not support this functionality.

You can open the configuration menu by clicking the address book icon ( ).

| login mailcon/or        |                       |
|-------------------------|-----------------------|
| login mailserver        |                       |
| mail server:            |                       |
| authentification method | no authentification 🔹 |
| from:                   |                       |
| test recipient:         |                       |
| save configuration Test | abort                 |

- Enter the required information into the configuration dialog.
- You can enter an e-mail address under Test recipient to test the send functionality. To do so, click the "Test" button.
   "Apply" saves your entries.

## **Event configuration**

- At the start of event configuration, you have a choice between "immediate notification on event" and "event report".
- It is possible to select both options.

| type of email notification      | event - |
|---------------------------------|---------|
| immediate notification on event |         |
| event report                    |         |
| to:                             |         |

### Event alarm

• "immediate notification on event" sends an e-mail as soon as an event such as overvoltage, undervoltage, power failure (provided the device and mail server are still operational) or overcurrent occurs. Device detection must be configured in GridVis:

| Overview Window 🕺       | Configuration[  | [UMG511-5110-8033] 能                          |     |                                 |           |           |
|-------------------------|-----------------|-----------------------------------------------|-----|---------------------------------|-----------|-----------|
| 9 9                     |                 |                                               |     |                                 |           |           |
| Transmit Transmit       | t to Reload     | d Factory default Save to file Load from file |     |                                 |           |           |
| Identity                | Main input      |                                               |     |                                 |           |           |
| Transformer             | Over voltage    | Manual                                        | - 0 | 110                             | % 🕘 (     | 253.00V)  |
| Phase mapping           | Hysteresis      |                                               |     | 2                               | % 🔿 (     | 4,607)    |
| Measuringvariants       | Under voltage   | Manual                                        | - 0 | 110                             | %         | 252.0070  |
| Nominalvalues           | onder vorlage   | ( The fold                                    |     |                                 |           | 200.000)  |
| Ripple control          | Hysteresis      | r                                             | _   | 2                               | % 🔘 (     | 4.60V)    |
| Events                  | Voltage outage  | Manual                                        | -   | 85                              | % 🎱 (     | 195.50V)  |
| Event recording         | Hysteresis      |                                               |     | 2                               | % 🕘 (     | 4.60V)    |
| Transients              | Over current    | Manual                                        | - 0 | 110                             | % 🕘 (     | 165.00A)  |
| Transient recording     | Hysteresis      |                                               |     | 2                               | % 🔘 (     | 3.00A)    |
| Averaging intervals     |                 |                                               |     |                                 |           |           |
| Recording configuration |                 |                                               |     |                                 |           |           |
| memory configuration    |                 |                                               |     |                                 |           |           |
| time                    |                 |                                               |     |                                 |           |           |
| Timezone                | Auxiliary input |                                               |     |                                 |           |           |
| Inputs                  | Over voltage    | off                                           |     |                                 |           | %         |
| Digital outputs         | thusbarratio    |                                               |     |                                 |           |           |
| field bus profiles      | nysteresis      | (                                             |     |                                 |           | <i>70</i> |
| in configuration        | Under voltage   | Off                                           |     |                                 |           | % 🌑       |
| Firewall                | Hysteresis      |                                               |     | 0                               |           | % 🌑       |
| Flicker                 | Voltage outage  | Off                                           |     | 0                               |           | % 🌰       |
| peak demand             | Hysteresis      |                                               |     | 0                               |           | % 🎱       |
| I/O naming              | Over current    | Off                                           |     |                                 |           | % @       |
| Online recording        | Hustoropia      |                                               |     |                                 |           | ~ •       |
|                         | riyatereas      |                                               |     | lo                              |           |           |
|                         |                 |                                               |     |                                 |           |           |
|                         |                 |                                               |     |                                 |           |           |
|                         |                 |                                               |     |                                 |           |           |
|                         |                 |                                               |     |                                 |           |           |
|                         |                 |                                               |     | Jun 11, 2014 3:40:58 PM CEST (G | IT+02:00) |           |

- In the device configuration under the "Events" tab, you can set the limit values for an event.
- Under the "Digital outputs" tab you can configure alarms for when an event occurs.

| Identity                | 4                                            |    |                    |                   |                   |           |
|-------------------------|----------------------------------------------|----|--------------------|-------------------|-------------------|-----------|
| Transformer             | Dig.Output 1                                 |    |                    |                   |                   | •         |
| Phase mapping           | Dia Output 1                                 |    |                    |                   |                   |           |
| Measuringvariants       | Output polarity current flow if active (NOC) |    |                    |                   |                   |           |
| Nominalvalues           | comparisonality (content now in acuve (woo)  |    |                    |                   |                   |           |
| Ripple control          | Type of output signalize event 2             |    |                    |                   |                   | <b>-</b>  |
| Events                  | Signalize events                             |    |                    |                   |                   |           |
| Event recording         | Events                                       |    |                    |                   |                   |           |
| Device off event        | Over voltage L1                              |    | Under voltage L1   | Voltage outage L1 | Over current L1   |           |
| Transients              | Over voltage L2                              | ~  | Under voltage L2   | Voltage outage L2 | Over current L2   |           |
| Transient recording     | Over voltage L3                              | 3. | Under voltage L3   | Voltage outage L3 | Over current L3   |           |
| Averaging intervals     | E Over voltage L4                            |    | V onder vorlage L4 | Vorage outage L4  | e over current L4 |           |
| Recording configuration |                                              |    |                    |                   |                   |           |
| memory configuration    | Min, activity time 0                         |    |                    |                   |                   | *10 mSek. |
| time                    |                                              |    |                    |                   |                   |           |
| Timezone                |                                              |    |                    |                   |                   |           |
| Inputs                  |                                              |    |                    |                   |                   |           |
| Digital outputs         |                                              |    |                    |                   |                   |           |
| Serial ports            |                                              |    |                    |                   |                   |           |

- First select the desired digital output that you want to report an event. The notification app will query the digital output later on.
- 2. Then set the output type to "event notification".
- 3. Select which event the digital output should report.
- Then transfer the configuration to the device and return to the device homepage:

| alert/notification configuration # 1 |                    |
|--------------------------------------|--------------------|
| type of email notification           | event -            |
| immediate notification on event      |                    |
| trigger                              | digital output 1 👻 |
| subject of alarm mail                |                    |
| event report                         |                    |
| to:                                  |                    |

- Set the digital output selected in GridVis for "Trigger". Only one digital output can be selected per configuration table.
- Enter a subject. This text is carried over into the e-mail as the subject. Then also enter the recipient's e-mail address.

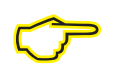

Only the digital outputs 1 and 2 are supported. Please use the outputs 1 and/or 2 if the device has multiple outputs!

### **Event report**

| alert/notification configuration # 1                                                                                                    |                 |
|----------------------------------------------------------------------------------------------------|-----------------|
| type of email notification                                                                                                    | event -         |
| immediate notification on event                                                                                                    |                 |
| event report                                                                                                    |                 |
| to:                                                                                                    |                 |
| subject:                                                                                                    |                 |
| content:<br>tags<br>common:<br>device name new line<br>event specific:<br>date of start date of end time of start<br>time of end duration phase<br>type german type english<br>minimum value maximum value |                 |
| attachment                                                                                                    | no attachment 🔻 |

- If you have not activated the event alarm and the field "Recipient" is still empty, enter an e-mail address there.
- The subject of the report will be carried over and used as the e-mail subject line
- In the text entry area you can type anything you want. However, remember there is a **limit of 250** characters for the e-mail (not in the text field itself). You can use the buttons on the side to insert placeholders, which will later be replaced with the actual values when the event is analysed.
- If desired, you can also specify to attach a graph of the event to the e-mail (except for UMG 512).
- All of the logged phases of the event are always sent in the e-mail. You can set what these are in the device configuration in GridVis, in the menu item "Event logging".

| Overview Window 🕺 | E Configuration[UMG511-5110-8033] 🛛                                  |
|-------------------|----------------------------------------------------------------------|
| S S               | 0 🗌 🖬 🔄                                                              |
| Transmit Transmit | t to Reload Factory default Save to file Load from file              |
| Identity          |                                                                      |
| Transformer       | Eventmode Voltage and Current of the phase where the event was found |
| Phase mapping     | Recording Only the value where the event was found                   |
| Measuringvariants | Voltage and Current of the phase where the event was found           |
| Nominalvalues     | All Inputs for value where the event was found.                      |
| Ripple control    | PosttriggAll values in all inputs                                    |
| Events            |                                                                      |
| Event recording   | -                                                                    |
| Device off event  |                                                                      |
| Transients        |                                                                      |
|                   |                                                                      |

#### **Example report**

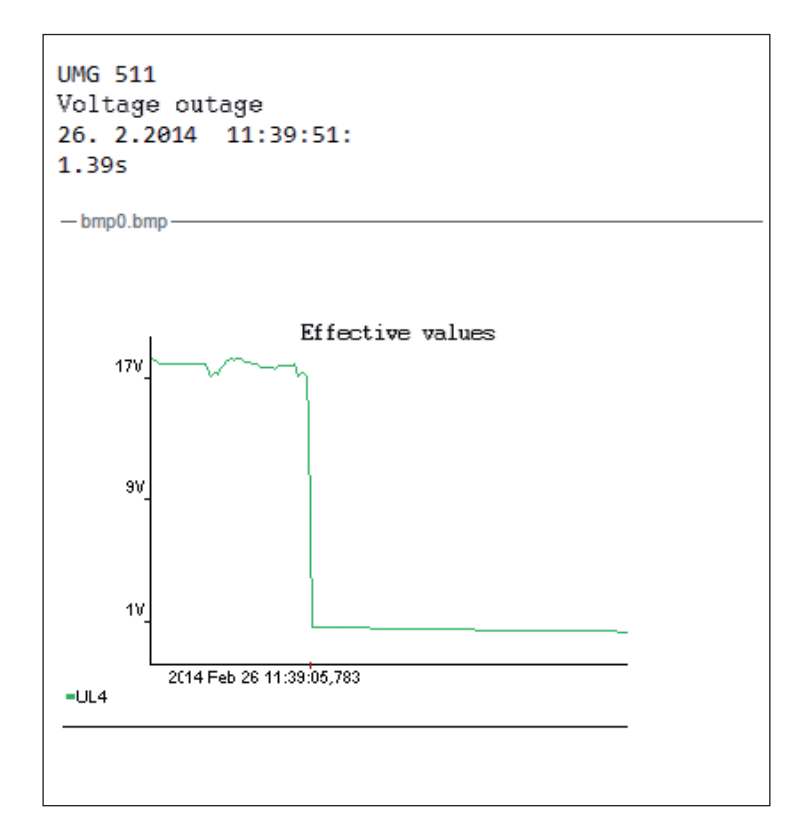

## **Transient alarm**

| type of email notification | transient 🔻        |
|----------------------------|--------------------|
| alarm output type          | E-Mail:            |
| digital output             | digital output 2 🔻 |
| subject of alarm mail      |                    |
| to:                        |                    |

- Transients can be reported by the notification app by e-mail and via digital outputs.
- Make sure you do not select the same digital output you are using for the event alarm. Otherwise that will also be erroneously triggered at the same time. Configuration is the same as for event configuration (cf. chapter "Event configuration").

### **Energy report**

| type of email notification | report <        |
|----------------------------|-----------------|
| trigger                    | daily 🔻         |
| to:                        | daily<br>weekly |
| subject:                   | monthly         |
| attachment                 | graph 🔻         |

- The energy report sends you the energy profile for the period you selected.
- If you want the energy report to be sent each day, select the one hour setting.

38k#h

34 kii/h

30k1

• The weekly and monthly settings only show the value for each day.

| 31.7.2013 | 0:00  | -         | 0:59  | : | 33.34kWh |  |  |
|-----------|-------|-----------|-------|---|----------|--|--|
| 31.7.2013 | 1:00  | -         | 1:59  | : | 33.28kWh |  |  |
| 31.7.2013 | 2:00  | -         | 2:59  | : | 32.99kWh |  |  |
| 31.7.2013 | 3:00  | -         | 3:59  | : | 32.86kWh |  |  |
| 31.7.2013 | 4:00  | -         | 4:59  | : | 32.77kWh |  |  |
| 31.7.2013 | 5:00  | -         | 5:59  | : | 33.25kWh |  |  |
| 31.7.2013 | 6:00  | -         | 6:59  | : | 33.12kWh |  |  |
| 31.7.2013 | 7:00  | -         | 7:59  | : | 33.31kWh |  |  |
| 31.7.2013 | 8:00  | -         | 8:59  | : | 33.31kWh |  |  |
| 31.7.2013 | 9:00  | -         | 9:59  | : | 33.47kWh |  |  |
| 31.7.2013 | 10:00 | -         | 10:59 | : | 33.60kWh |  |  |
| 31.7.2013 | 11:00 | -         | 11:59 | : | 33.70kWh |  |  |
| 31.7.2013 | 12:00 | -         | 12:59 | : | 33.63kWh |  |  |
| 31.7.2013 | 13:00 | -         | 13:59 | : | 33.34kWh |  |  |
| 31.7.2013 | 14:00 | -         | 14:59 | : | 33.25kWh |  |  |
| 31.7.2013 | 15:00 | -         | 15:59 | : | 34.27kWh |  |  |
| 31.7.2013 | 16:00 | -         | 16:59 | : | 33.15kWh |  |  |
| 31.7.2013 | 17:00 | -         | 17:59 | : | 33.86kWh |  |  |
| 31.7.2013 | 18:00 | -         | 18:59 | : | 34.02kWh |  |  |
| 31.7.2013 | 19:00 | -         | 19:59 | : | 34.08kWh |  |  |
| 31.7.2013 | 20:00 | -         | 20:59 | : | 34.08kWh |  |  |
| 31.7.2013 | 21:00 | -         | 21:59 | : | 34.30kWh |  |  |
| 31.7.2013 | 22:00 | -         | 22:59 | : | 34.46kWh |  |  |
| 31.7.2013 | 23:00 | -         | 23:59 | : | 34.66kWh |  |  |
|           |       |           |       |   |          |  |  |
| Gesamt:   |       | 806.11kWh |       |   |          |  |  |
|           |       |           |       |   |          |  |  |

Fig.: "Daily" trigger

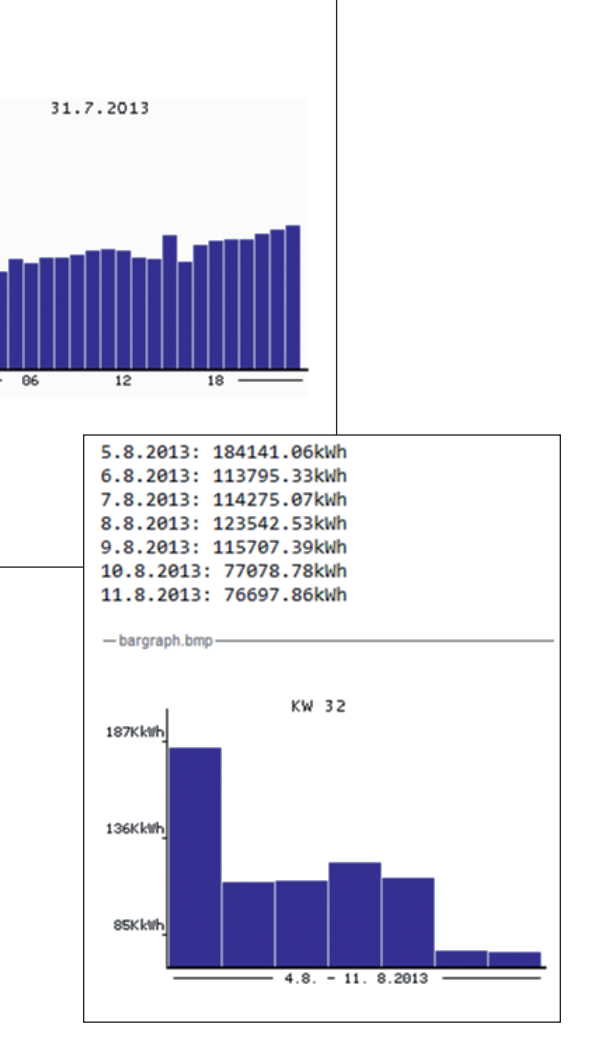

Fig.: "Weekly" trigger